# IBM SPSS Modeler Text Analyticsア ダプターのインストール

## IBM SPSS Modeler Text Analytics アダプターのインストール

本書は、IBM® SPSS® Modeler Text Analytics アダプター インストール メディアから 使用可能な製品に関する、インストールの手引きと情報を提供します。

このアダプターにより、SPSS Modeler Text Analytics はIBM® SPSS® Collaboration and Deployment Services リポジトリと対話をすることが可能となります。

IBM SPSS Collaboration and Deployment Services 4.2 or 5.xリポジトリと合わせ て使用するアダプターが格納された SPSS Modeler Text Analytics アダプターイン ストール ディスク 1 枚があります。

## システム要件

アダプターをインストールするために、完全な機能を持つIBM® SPSS® Collaboration and Deployment Servicesリポジトリに接続できるようにする必要があります。システ ム要件は、適切なバージョンのリポジトリ用の[インストール、および、設定の手 引き] に規定されています。

注:アダプターのインストールと実行はリポジトリホストの追加リソース、特にメモ リーを消費します。インストールの前に、アプリケーションサーバードキュメントを 調べ、選択したアプリケーションサーバーのために十分なメモリーがあるかどうか 確認することを推奨します。

# アダプターのインストール

リポジトリが、本リリースの SPSS Modeler Text Analytics の完全な機能を発揮 できるためには、アダプターをリポジトリ ホストにインストールすることが必要 です。このアダプターがないと、特定の SPSS Modeler Text Analytics ノードまた はモデルからレポジトリ オブジェクトにアクセスしようとした場合に、以下の メッセージが表示されます:

リポジトリは、新規ノード、モデル、および、出力タイプに合わせてアップデートが必要な場合があります。

## IBM SPSS Collaboration and Deployment Services用アダプターのインストール (Windows および UNIX のリポジトリ)

Windows または UNIX リポジトリ ホストのアダプターのインストールは以下の 手順で行います。

#### 2

### IBM SPSS Modeler Text Analyticsアダプターのインストール

- ▶ IBM SPSS Collaboration and Deployment Services5にインストールする場合は、 Deployment Servicesアプリケーションサーバーが以下の状態にあることを確認し てください:
  - JBoss:シャットダウン
  - Oracle WebLogic:シャットダウン
  - IBM Websphere:シャットダウン
- ▶ IBM SPSS Collaboration and Deployment Services4.2にインストールする場合は、 Deployment Servicesアプリケーションサーバーが以下の状態にあることを確認し てください:
  - JBoss:シャットダウン
  - Oracle WebLogic:シャットダウン
  - IBM Websphere:アダプターをインストールする前に以下の手順を行ってください:
    a. Websphere管理コンソール内で、IBM SPSS Collaboration and Deployment Servicesサーバーに位置するアプリケーションにナビゲートしてください。

b. スコアリングアプリケーションのためにオートスタートを無効にしてくだ さい。これらのアプリケーションはスコアリングとスコアリング-ejbと呼ば れています。

- c. 変更を保存しWebsphereアプリケーションサーバーを再起動してください。
- ► SPSS Modeler Text Analytics Adapters インストール ディスクをリポジトリ ホ スト (またはホストに接続されたマシン)のディスク ドライブに挿入します。 Deployment Servicesアプリケーションサーバー (IBM SPSS Collaboration and Deployment Servicesのインストールに使用されたもの)の、リポジトリバージョ ン (4.2または5.x)とアーキテクチャー (32-bitまたは64-bit)の両方に対応する バージョンを必ず使用してください。
- ▶ インストール ディスクで IBM SPSS TA ADAPTER¥n.n フォルダを開きます。
- ▶ リポジトリ ホストのオペレーティング システムに合わせて適切なフォルダを開きます(たとえば、aix64, win32 など)。
- ▶ インストーラを実行します:

win32 または win64 システムの場合は、ファイル名 install.exe をダブルクリック します。

UNIX システムでは、Java Virtual Machine (JVM) がインストールされ、PATH 環境変数に JVM の参照が含まれていることを確認してから、./install.bin を起動します。

- ▶ 画面上の指示に従って、インストールを完了させてください。プロンプトが表示されたら、リポジトリ管理者のユーザー名とパスワードを入力します。インストールディスクが必ず、リポジトリホストの IBM SPSS Collaboration and Deployment Services ソフトウェアがインストールされたディレクトリに設定されていることを確認してください。
- ▶ インストールが完了したら、Deployment Services アプリケーション サーバーまたは サービスを起動ます。

# IBM SPSS Collaboration and Deployment Services 用アダプターのインストール (iSeries レポジトリ)

iSeries リポジトリ ホストのアダプターのインストールは以下の手順で行います。

注:次のステップははあなたがお持ちのIBM SPSS Collaboration and Deployment Servicesのバージョンによります。

- ▶ IBM SPSS Collaboration and Deployment Services5にインストールする場合は、 Deployment Servicesアプリケーションサーバーが以下の状態にあることを確認し てください:
  - JBoss:シャットダウン
  - Oracle WebLogic:シャットダウン
  - IBM Websphere:シャットダウン
- ▶ IBM SPSS Collaboration and Deployment Services4.2にインストールする場合は、 Deployment Servicesアプリケーションサーバーが以下の状態にあることを確認し てください:
  - JBoss:シャットダウン
  - Oracle WebLogic:シャットダウン
  - IBM Websphere:アダプターをインストールする前に以下の手順を行ってください:
    a. Websphere管理コンソール内で、IBM SPSS Collaboration and Deployment Servicesサーバーに位置するアプリケーションにナビゲートしてください。
     b. スコアリングアプリケーションのためにオートスタートを無効にしてください。これらのアプリケーションはスコアリングとスコアリング-ejbと呼ばれています。
    - c. 変更を保存しWebsphereアプリケーションサーバーを再起動してください。
- ▶ SPSS Modeler Text Analytics Adapters インストール ディスクをリポジトリ ホスト (またはホストに接続されたマシン)のディスク ドライブに挿入します。
- ▶ インストール ディスクで IBM SPSS TA ADAPTER¥n.n フォルダを開きます。

リポジトリ ホスト上で os400\_64 フォルダを開きます。

Enter java -jar install.jar.

画面上の指示に従って、インストールを完了させてください。プロンプトが表示されたら、リポジトリ管理者のユーザー名とパスワードを入力します。インストール ディスクが必ず、リポジトリ ホストの IBM® SPSS® Collaboration and Deployment Services ソフトウェアがインストールされたディレクトリに設定されていること を確認してください。

インストールが完了したら、Deployment Services アプリケーション サーバー またはサービスを起動ます。

### IBM SPSS Modeler Text Analyticsアダプターのインストール

注: 一部の環境では、iSeries 用インストーラーは IBM SPSS Collaboration and Deployment Services がインストールされたディスク パーティション上のディスク空 き容量を判定できず、代わりにエラーの件数をレポートします。これらのエラーはア ダプターのインストールに影響しませんので、無視することができます。

レポートされるエラーの例を以下に示します。ここで、install\_dir は IBM SPSS Collaboration and Deployment Services がインストールされたディレクトリです。

#### Cannot match UNIX flavor to a filesystem table:attempting '/etc/fstab' fstab:/etc/fstab (A file or directory in the path name does not exist.) \*\* FileSystem (FSTab):could not generate static fs table #### Cannot match UNIX flavor to a filesystem table:attempting 'df -k' CheckDiskSpace:Error determining free disk space for:install\_dir java.lang.NoClassDefFoundError:com/ibm/as400/access/IFSFile

at com.zerog.ia.installer.Main.main(DashoA10\*..) at install.main(DashoA10\*..) CDS:Assuming sufficient disk space. (-1)

インストール時にこれ以外の問題がありましたら、IBM のテクニカル サポートに ご連絡ください。